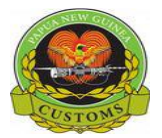

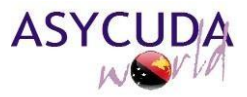

## CONFIDENTIAL

# HTN – How to Access Account Summary

The following 'Functional Note' provides the users of the with the information necessary on how to access Prepayment Account Summary

Step 1.

Open all the Folders under Accounting as displayed below. Right-click and select find.

## NOTE:

- If the Prepayment Account is created under Declarant, use the Declarant Owned Finder. (Refer to Figure 1.1).
- If the Prepayment Account is created under Consignee, use the Consignee Owned Finder. (Refer to Figure 1.2)
- If the Prepayment Accounts are created for Both Consignee and Declarant, Select the Desired Finder.

Refer to Figure 1.3)

Figure 1.1

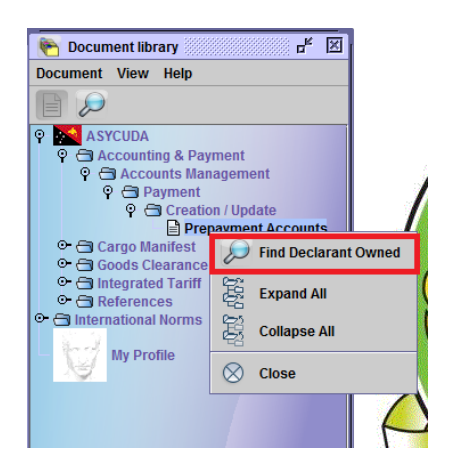

Figure 1.2

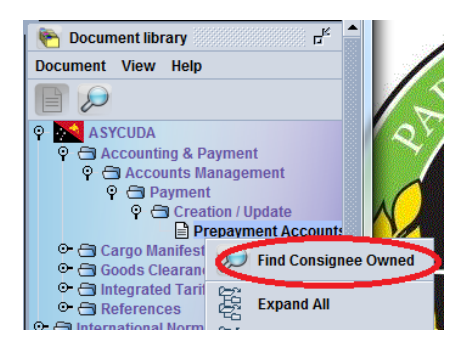

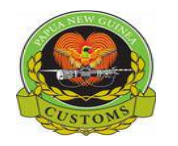

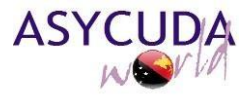

#### CONFIDENTIAL

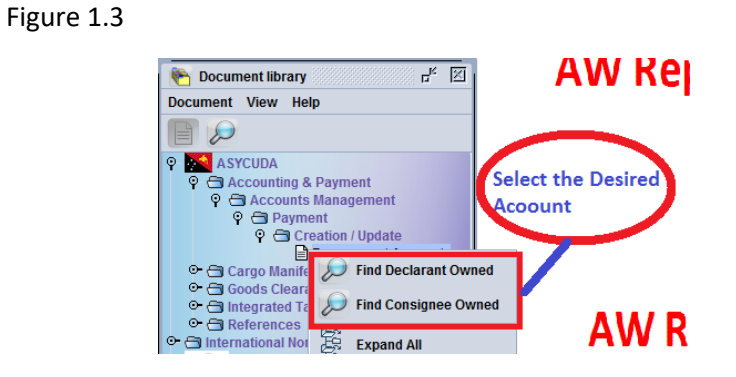

Step 2.

Click the Search Icon as outlined below. (No need to enter Searching criteria prepayment account)

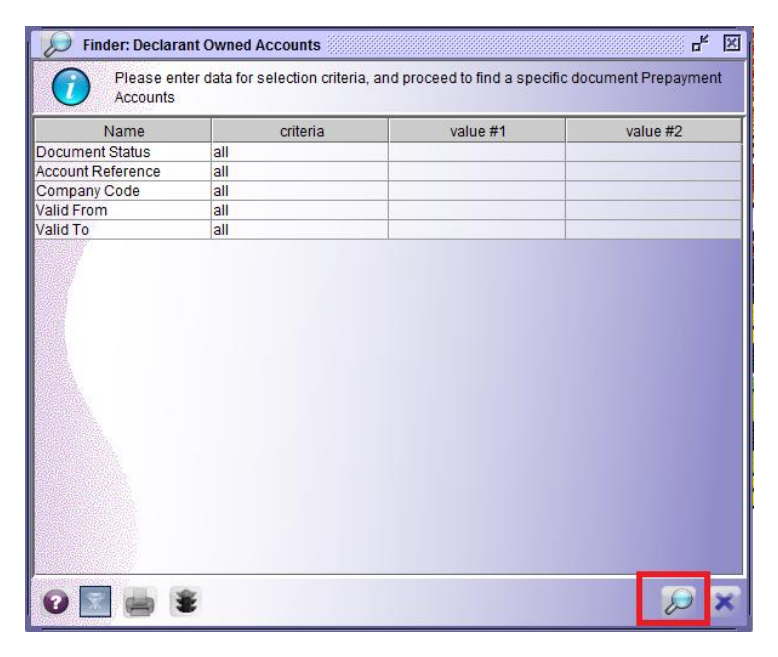

Step 3.

Right-click on your result and select Account Summary

| Finder: Declarant Owned | l Accounts<br>d! Please sele | ect a document and select an a | action from the local menu     |            | 5 Ta 15  |
|-------------------------|------------------------------|--------------------------------|--------------------------------|------------|----------|
| Account Reference       | $\nabla$                     | Declarant Code                 | Company Code                   | Valid From | Valid To |
| PFSPL                   | 5001                         | 06066                          |                                |            |          |
|                         |                              | → Acco<br>→ Pin C<br>□ Deta    | Dunt Summary<br>Change<br>ilis |            |          |

Step 4.

Enter or define the specific dates to see the transaction as outlined below. You will see SADs Assessment #s and the amounts credited or debited.

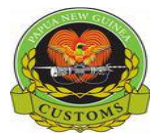

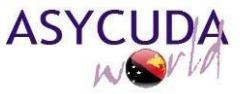

### CONFIDENTIAL

| Aster                  | JDA World       |               | TOU                                         | N N                                          |                                         |   |
|------------------------|-----------------|---------------|---------------------------------------------|----------------------------------------------|-----------------------------------------|---|
| Prepayment Acc         | ount Management |               |                                             |                                              |                                         | _ |
| Assount reference      | Tuna            |               | Owner                                       | lama and (                                   | ddrose                                  |   |
| PESPL                  | 2 PreP          | avment        | PENTAG                                      | N FREIGHT                                    | SERVICES PNG LTD                        | _ |
| Declarant<br>500106066 | Com             | pany          | P.O.BOX<br>SECT 05,<br>pentagor<br>IPA 1-84 | 111,PORT M<br>LOT 16, DO<br>@pentagon<br>527 | ORESBY. NCD<br>JGLAS ST. POM<br>.com.pg | 5 |
| From                   | То              | $- \bigcirc $ | )                                           |                                              |                                         |   |
|                        |                 |               |                                             |                                              |                                         |   |
| Account Summar         |                 |               |                                             |                                              |                                         | 1 |

Once you entered your date hit search. You should have this type of result. The balance is found at the bottom part.

|                                                                                                    | ccount Summary [                                          | [PFSPL]          |                                          |                                                                   |                                      |                                                                       |        | <b>d</b>                                                     |
|----------------------------------------------------------------------------------------------------|-----------------------------------------------------------|------------------|------------------------------------------|-------------------------------------------------------------------|--------------------------------------|-----------------------------------------------------------------------|--------|--------------------------------------------------------------|
| Edit View Help                                                                                                    |                                                           |                  |                                          |                                                                   |                                      |                                                                       |        |                                                              |
| > 🗸 🕨 😨                                                                                                    |                                                           |                  |                                          |                                                                   |                                      |                                                                       |        | 100 %                                                        |
|                                                                                                    | A World                                                   |                  | -                                        |                                                                   | Notes                                |                                                                       |        |                                                              |
| Prepayment Account                                                                                                    | Management                                                |                  |                                          |                                                                   | _                                    |                                                                       |        |                                                              |
|                                                                                                    |                                                           |                  |                                          |                                                                   |                                      |                                                                       | _      |                                                              |
| Account reference                                                                                                    | Туре                                                      |                  |                                          | Owne                                                              | er Name and                          | Address                                                               |        |                                                              |
| PFSPL                                                                                                    | 2 Pre                                                     | Payment          |                                          | PENT                                                              | AGON FREIGHT                         | SERVICES PNG LTD                                                      |        | _                                                            |
| Declarant                                                                                                    | Con                                                       | npany            |                                          | P.O.B<br>SECT                                                     | OX 111,PORT<br>05. LOT 16. DO        | MORESBY. NCD<br>DUGLAS ST. POM                                        |        |                                                              |
| 500106066                                                                                                    |                                                           |                  |                                          | penta                                                             | gon@pentago                          | n.com.pg                                                              |        |                                                              |
| Date Interval                                                                                                    |                                                           |                  |                                          | IPA 1                                                             | -84527                               |                                                                       |        |                                                              |
|                                                                                                    |                                                           |                  |                                          |                                                                   |                                      |                                                                       |        |                                                              |
| From                                                                                                    | To                                                        | - (              |                                          |                                                                   |                                      |                                                                       |        |                                                              |
|                                                                                                    | 10                                                        | 0                |                                          |                                                                   |                                      |                                                                       |        |                                                              |
| 03/08/2019                                                                                                    | 14/08/2019                                                | 6                |                                          |                                                                   |                                      |                                                                       |        |                                                              |
| 03/08/2019                                                                                                    | 14/08/2019                                                |                  |                                          |                                                                   |                                      |                                                                       |        | ¢                                                            |
| 03/08/2019<br>Account Summary                                                                                                    | 14/08/2019                                                |                  |                                          |                                                                   |                                      |                                                                       |        | C                                                            |
| Og/08/2019<br>Account Summary<br>Op. De:                                                                                                    | 10<br>14/08/2019<br>scription                             | Ser.             | Nbr.                                     | Ass. Date                                                         | Office                               | Debit                                                                 | Credit | Date                                                         |
| Ogi/08/2019<br>Account Summary<br>Op. De:<br>Report on : 03/08/2                                                                                                    | 10<br>14/08/2019<br>scription<br>2019                     | Ser.             | Nbr.                                     | Ass. Date                                                         | Office                               | Debit                                                                 | Credit | Date                                                         |
| Ogi/08/2019<br>Account Summary<br>Op. De:<br>Report on : 03/08/2                                                                                                    | 10<br>14/08/2019<br>scription<br>2019                     | Ser.             | Nbr.                                     | Ass. Date                                                         | Office                               | Debit                                                                 | Credit | Date                                                         |
| Op. De:<br>Report on : 03/08/2<br>1 Declaration Asses                                                                                                    | scription<br>2019                                         | Ser.             | Nbr.                                     | Ass. Date<br>03/08/2019                                           | Office JAS                           | Debit 30.00                                                           | Credit | Date                                                         |
| Op. Declaration Asses<br>Declaration Asses                                                                                                    | scription<br>2019<br>ssment<br>ssment                     | Ser.             | Nbr.<br>39861<br>15465                   | Ass. Date<br>03/08/2019<br>05/08/2019                             | Office JAS<br>POM                    | Debit 30.00 30.00                                                     | Credit | Date                                                         |
| Op. De:<br>Report on : 03/08/2019<br>Op. De:<br>Report on : 03/08/2<br>1 Declaration Asses<br>2 Declaration Asses<br>3 Declaration Asses                                                                                                    | scription<br>ssment<br>ssment                             | A<br>A<br>A      | Nbr.<br>39861<br>15465<br>15830<br>46102 | Ass. Date                                                         | Office J<br>JAS<br>POM<br>POM        | Debit 30.00<br>30.00<br>30.00                                         | Credit | Date                                                         |
| Ogi08/2019<br>Account Summary<br>Op. December Op. December Op. December Op. 1000<br>1 Declaration Asses<br>2 Declaration Asses<br>3 Declaration Asses<br>4 Declaration Asses                                                                                                    | scription<br>2019<br>ssment<br>ssment<br>ssment<br>ssment | A<br>A<br>A<br>A | Nbr.<br>39861<br>15465<br>15830<br>16102 | Ass. Date<br>03/08/2019<br>05/08/2019<br>08/08/2019<br>12/08/2019 | Office J<br>JAS<br>POM<br>POM<br>POM | Debit<br>30.00<br>30.00<br>30.00<br>30.00<br>30.00                    | Credit | Date 03/08/2019 05/08/2019 08/08/2019 12/08/2019             |
| Ogi/08/2019<br>Op. De:<br>Report on : 03/08/2<br>1 Declaration Asses<br>2 Declaration Asses<br>3 Declaration Asses<br>4 Declaration Asses                                                                                                    | scription<br>2019<br>ssment<br>ssment<br>ssment<br>ssment | A<br>A<br>A<br>A | Nbr.<br>39861<br>15465<br>15830<br>16102 | Ass. Date<br>03/08/2019<br>05/08/2019<br>08/08/2019<br>12/08/2019 | Office J<br>JAS<br>POM<br>POM<br>POM | Debit<br>30.00<br>30.00<br>30.00<br>30.00                             | Credit | Date<br>03/08/2019<br>05/08/2019<br>08/08/2019<br>12/08/2019 |
| Ogi08/2019<br>Account Summary —<br>Op. De:<br>Report on : 03/08/2<br>1 Declaration Asses<br>2 Declaration Asses<br>3 Declaration Asses<br>4 Declaration Asses<br>4 Declaration Asses                                                                                               | scription<br>2019<br>ssment<br>ssment<br>ssment<br>ssment | A<br>A<br>A<br>A | Nbr.<br>39861<br>15465<br>15830<br>16102 | Ass. Date<br>03/08/2019<br>05/08/2019<br>08/08/2019<br>12/08/2019 | Office J<br>JAS<br>POM<br>POM<br>POM | Debit<br>30.00<br>30.00<br>30.00<br>30.00<br>30.00<br>30.00<br>120.00 | Credit | Date<br>03/08/2019<br>05/08/2019<br>08/08/2019<br>12/08/2019 |
| Ogj. Declaration Asses<br>Declaration Asses<br>Declaration Asses<br>Declaration Asses<br>Declaration Asses<br>Declaration Asses<br>Declaration Asses<br>Declaration Asses<br>Declaration Asses<br>Declaration Asses<br>Declaration Asses<br>Declaration Asses<br>Declaration Asses | scription<br>2019<br>ssment<br>ssment<br>ssment<br>ssment | Ser.             | Nbr.<br>39861<br>15465<br>15830<br>16102 | Ass. Date<br>03/08/2019<br>05/08/2019<br>08/08/2019<br>12/08/2019 | Office<br>JAS<br>POM<br>POM<br>POM   | Debit<br>30.00<br>30.00<br>30.00<br>30.00<br>30.00<br>120.00          | Credit | Date 03/08/2019 05/08/2019 08/08/2019 12/08/2019             |

You can also print the summary by selecting the printer icon. By default it will automatically be opened in PDF format. From there you can print.